# Google Earth を活用した農業生産基盤に 関わる情報の可視化・共有化

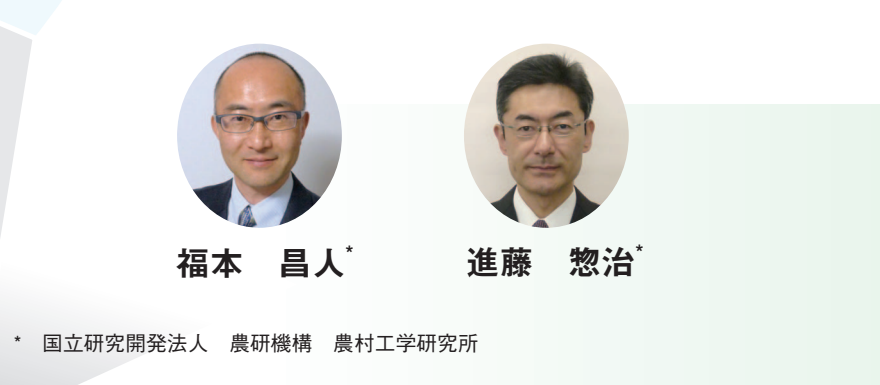

### 1. はじめに

近年、WebGISと呼ばれるイン ターネットを活用した GIS(地理 情報システム)を通じて様々な地 理情報が提供されるようになって きた。農業分野では、例えば、農 業委員会の農地台帳に記載されて いる農地情報の一部が全国農地ナ ビという WebGIS を通じて公開 されており、誰でもインターネッ トを利用してその農地情報を閲覧 することができる。また、Google 社が無償で配布している Google Earthという地図ソフトを利用す れば、世界中の衛星画像や航空写 真画像を無償で閲覧することがで きる。Google Earth は、ユーザが 用意した GIS データをそれらの画 像に重ねて表示することができる ので、各種情報を可視化・共有化 するツールとして活用することが できる。本稿では、まずGoogle Earthの特徴を紹介し、次に筆者 らの活用事例を紹介する。

研究レポート

### 2. Google Earth の特徴

Google Earthの画面を (図-1)

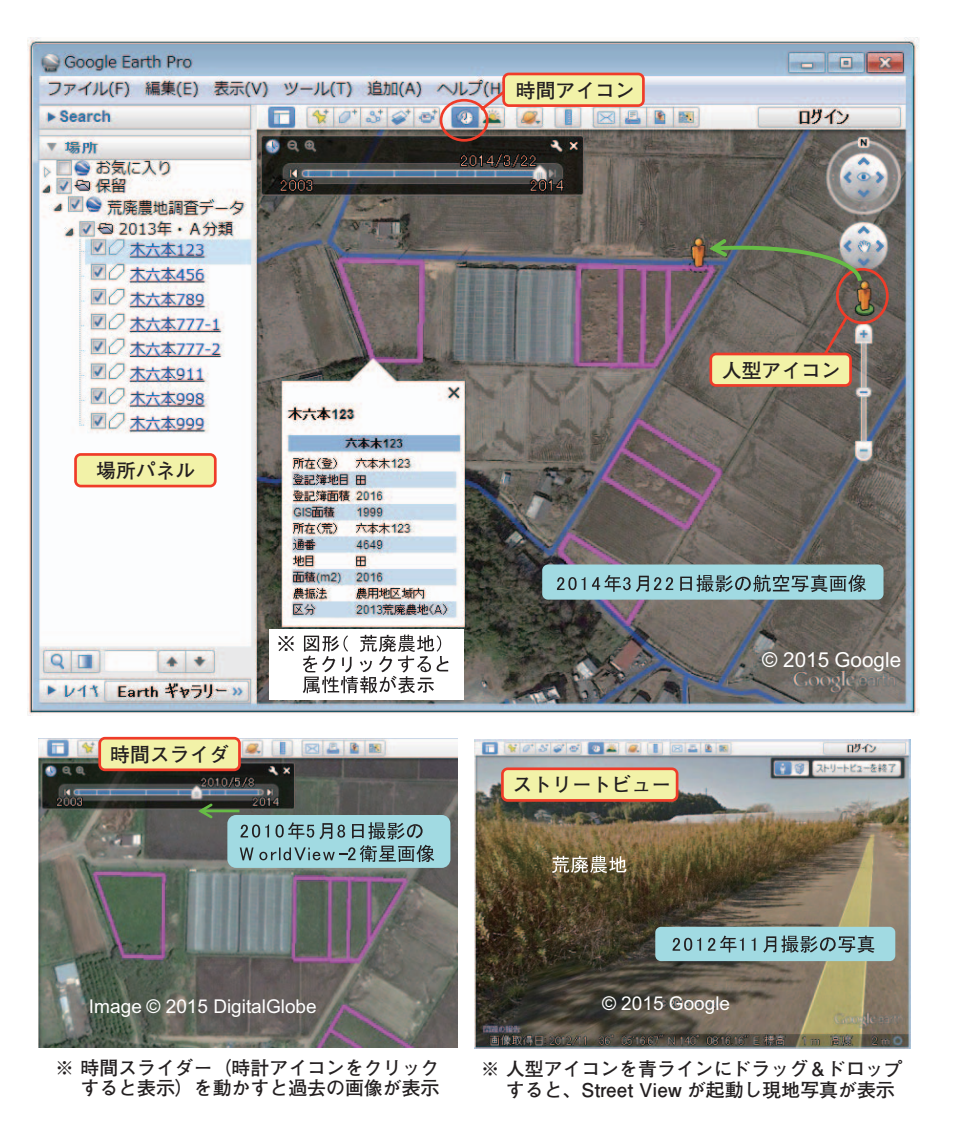

(図-1) Google Earth の画面と機能

に示す。上の画面の背景図は、 2014年3月22日に撮影された航 空写真画像(地上解像度は15cm 程度)である。近年、都市域だけ でなく農業地域においても、この ような撮影時期の新しい航空写真 画像が掲載されつつある。時計ア イコンをクリックして時間スライ ダーを表示させ、それを動かす ことにより、左下の画面のよう に、背景図を撮影時期の古い画像 (2010年5月8日に撮影の衛星画 像)に切り替えることができる(画 像の撮影日は時間スライダーに表 示)。なお、2015年1月末から無 償化された Google Earth Pro を使 えば、画像を高解像度で印刷する ことができる。また、人型アイコ ンをクリックして青いラインを表 示させ、そのライン上に人型アイ コンをドラッグ&ドロップする と、ストリートビューが起動し、 右下の画面のように、ドロップし た地点の現地写真が表示される (写真の撮影日はステイタスバー に表示)。

(図-1)の左の画面に示されて いる桃色の図形(ポリゴン)は、 後述する荒廃農地の区画(地番図 の筆)である。図形をクリックす ると、属性情報がポップアップ表 示される。また、場所パネルにお いて図形名 (所在地) で図形を選 びダブルクリックすれば、その図 形が画面中央にズームアップして 表示される(つまり、所在地で荒 廃農地を検索可能)。画像上でデジ タイズ (マウス操作) して図形を 作成したり、図形の色づけ等を個 別に変更したりすることもできる。

## 3. 荒廃農地調査データの 可視化と情報共有

農林水産省農村振興局長通知に 基づく「荒廃農地の発生・解消状 況に関する調査(以下、荒廃農地 調査) | が市町村と農業委員会によ り毎年実施されている。(図-2)は、 その荒廃農地調査で把握された荒 廃農地を GIS データ化し、その KMZ ファイルを Google Earth で 開いて可視化したものである(福 本・進藤、2015)。なお、(図-1) の画面も同じものである。

KMZ は、Google Earth が対応 している GIS データのファイル形

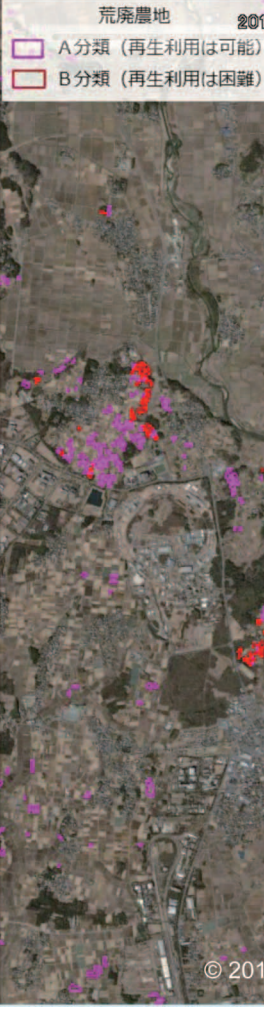

06--■ 研究レポート

式である。荒廃農地の KMZ ファ イルは、ESRI 社の ArcGIS を用 いて次のようにして作成した。ま ず、荒廃農地調査の個票ファイル を整理し、荒廃農地の所在地(大 字+地番)や荒廃区分(A・B分 類)等が記載された個票データ (EXCELファイル)を作成した。 次に、ArcGISを用い、所在地情 報に基づいて水土里情報利活用促 進事業で整備された地番図の筆 データ(Shape 形式の GIS データ) の属性テーブルにその個票データ を結合させ、荒廃農地の筆を抽出 して荒廃農地の Shape ファイル

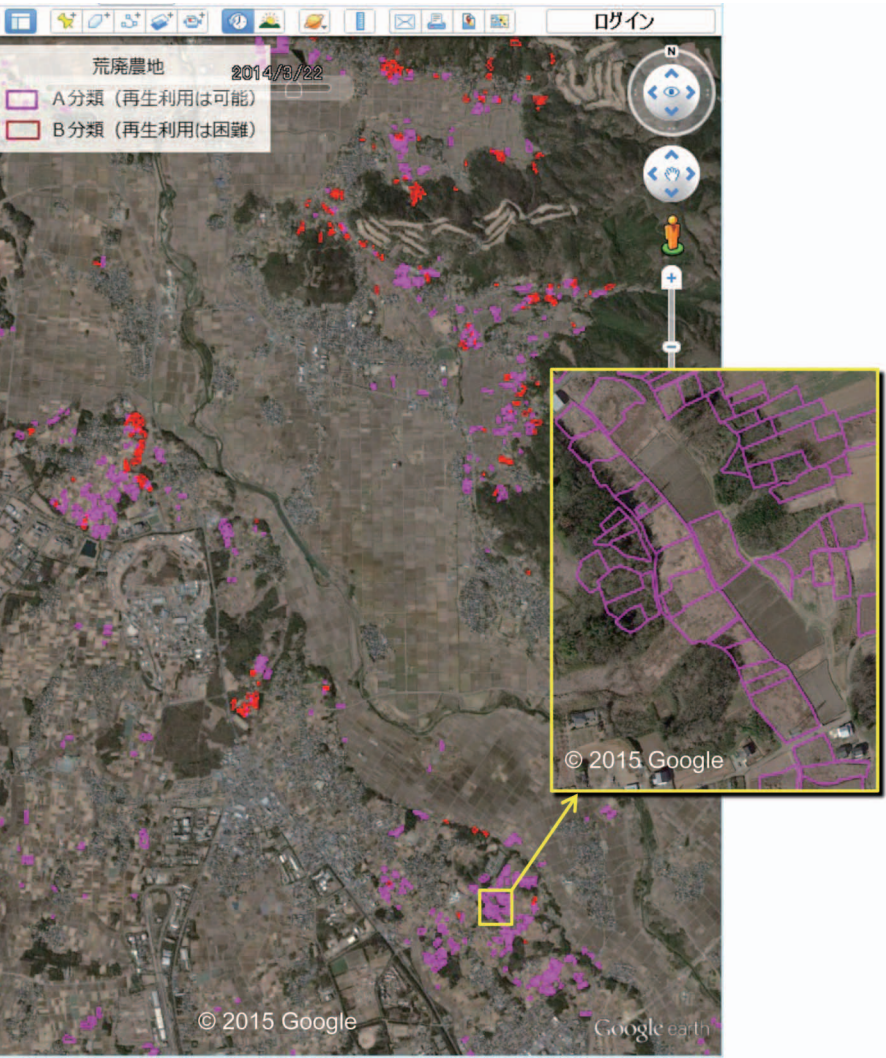

(図-2) 荒廃農地調査データの可視化

を作成した。最後に、その Shape ファイルを、色づけや情報表示に 関するレイヤのプロパティ設定を 行ってから KMZ ファイルに変換 した。筆者らは「荒廃農地調査デー タの可視化手法マニュアル | を作 成し、それに具体的な手順を記 している。農研機構の WEB サイ ト (http://www.naro.affrc.go.jp/ publicity\_report/publication/ pamphlet/tech-pamph/059931. html) からダウンロードできるの で、ぜひ活用されたい。

筆者らは、作成した荒廃農地の KMZ ファイルと Google Earthの 使い方を説明した PDF ファイル をCDにコピーし、荒廃農地調査 の個票ファイルを使用させて頂い た農業委員会に送付した。このよ うに荒廃農地の KMZ ファイルを 関係者に配布し、情報共有すれば、 荒廃農地の分布状況の把握や荒廃 農地の再生利用に関する話し合い 等に活用され、荒廃農地の再生利 用の推進を図ることができる。ま た、Google Earth に撮影時期の新 しい航空写真画像が掲載されてい れば、画像の目視判読により荒廃 している可能性のある農地を抽出 し、それと荒廃農地調査で把握さ れた荒廃農地を照合することによ り、把握ミスの可能性のある農地 と把握漏れの可能性のある農地を 検出することができる。その詳細 については福本・進藤(2016)の 文献を参照されたい。

# 4. 農業基盤情報基礎調査 GIS データの可視化と情報共有

農林水産省農村振興局の毎年度

の農業基盤情報基礎調査により基 幹水利施設(受益面積100ha以上)、 農業用ため池(受益面積 2ha 以上、 100ha 未満) および農地の GIS デー タ (Shape ファイル) が整備され、 全国の整備状況を把握するための 基礎資料として使われている。位 置精度は縮尺1/25.000相当であ

る。農地の GIS データについては、 2001年3月31日現在の農地の現 況をほ区毎に調査した第4次土地 利用基盤整備基本調査によるGIS データが基になっていて、調査対 象年度に新しく整備が実施された 事業地区の農地のみ、区画形状や 排水性等の情報が毎年更新されて

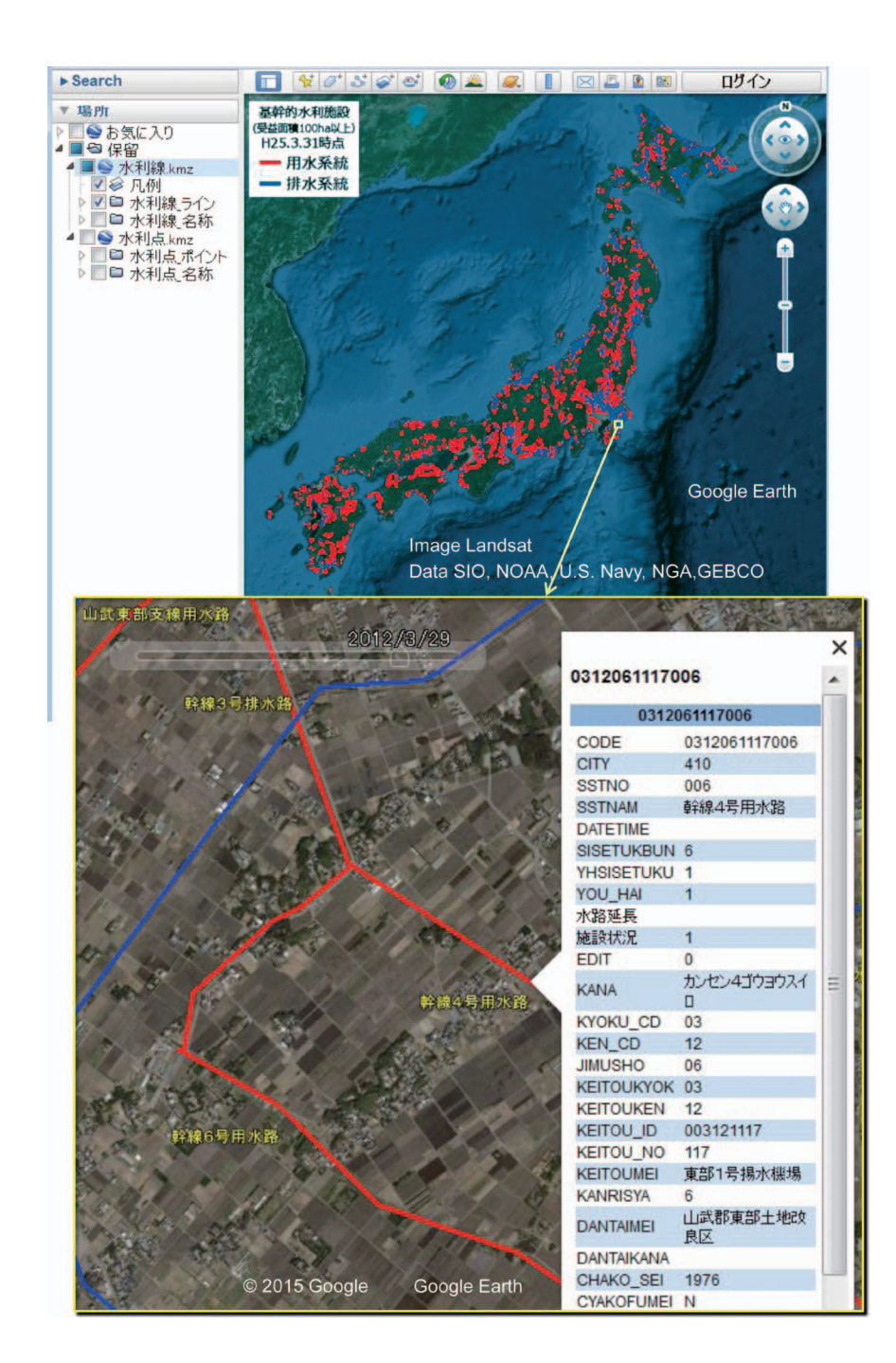

(図-3) 農業基盤情報基礎調査の基幹水利施設 GIS データの可視化

 場所
■
●
お気に入り
■
■
●
保留 ○ 保留
○ ため池 北海道・東北・
○ ため池 関東・北陸 kmz
○ ため池 東海・近畿 kmz ■● ため池\_九州·沖縄 km 073707374050011 CODE 073707374050011 CITY 406 SSTNO 4050011 SSTNAM 新池 施設状況 KYOKU\_CD 07 KEN\_CD 37 JIMUSHO 03 SISETUYOMIsinnike JYUEKI 30 KEISIKI TEIKOU 4.1 TEITYO CHOSUI 4 SYUTAI © 2015 Google TIKUZO

いる。基幹水利施設と農業用ため 池のGIS データについても、既往 の GIS データが基になっていて、 調査対象年度に新しく整備が実施 された基幹水利施設、農業用ため 池のみ、施設諸元や受益面積等の 情報が毎年更新されている。

使用承認を受けて農村振興局計 画調整室からそれらの Shape ファ イル(2013年3月31日現在)を 入手し、ArcGIS を用いて KMZ ファイルに変換した。(図-3)、(図 -4) および (図-5) は、それぞ れ基幹水利施設、農業用ため池、 農地のKMZファイルをGoogle Earth で開いて可視化したもので ある。基幹水利施設のKMZファ イルは、①凡例、②水利線\_ライ

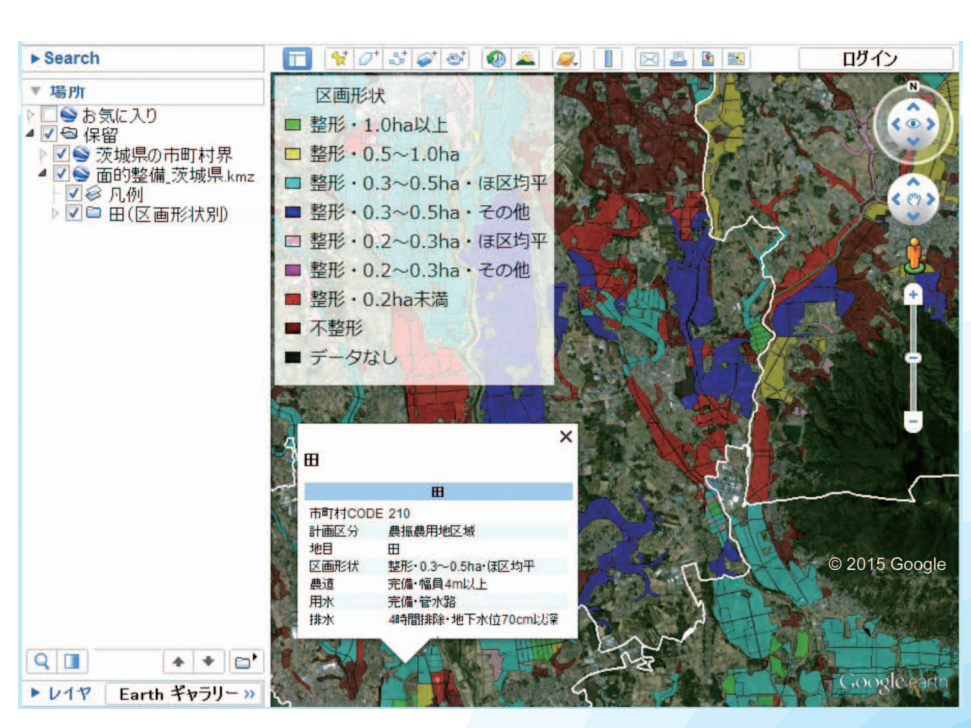

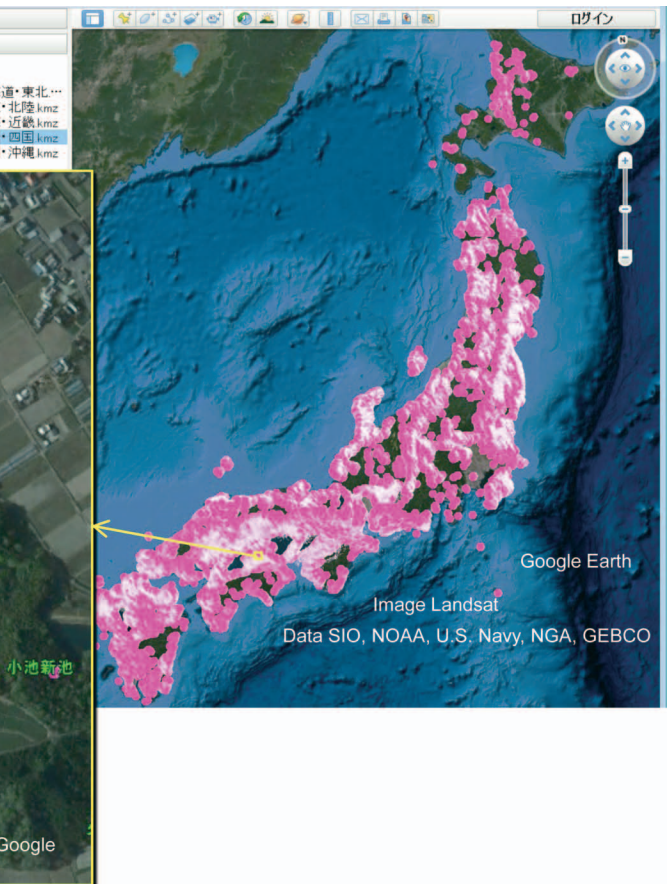

06--■ 研究レポート

(図-4) 農業基盤情報基礎調査の農業用ため池 GIS データの可視化

(図-5) 農業基盤情報基礎調査の農地 GIS データの可視化

ン、および③水利線 名称の3つ のファイルで構成されている((図 -3)のGoogle Earthの場所パネ ルを参照)。Google Earth ではポ イントデータ(目印)はラベル を付けて表示できるので、まず ArcGIS のジオメトリ変換ツール で水路のラインデータから水路の 中間点のポイントデータ(Shape ファイル)を作成し、次にそのレ イヤをプロパティ設定で「属性の 施設名称をラベルにして表示」、 「シンボルは色なし(透明)」と設 定してから KMZ ファイルに変換 し、水路の名称を表示するための ファイル(③水利線 名称)を作 成した。

現在、農林水産省からは Shape ファイルによるデータ提供しか行 われていないが、Google Earth を 用いると誰でも容易に情報を見る ことができるので、今後、KMZ ファイルによるデータ提供も行わ れるようになることを期待する。

### 5. 水田の区画整備状況の 可視化

2014年度に国営かんがい排水事 業が完了した千葉県の両総地区を 対象とし、受益エリア内の水田の 区画整備状況を把握した。(図-6) は、2013年に湛水が行われた水 田(水稲作田と調整水田)の区画 (耕区)のKMZファイル(区画規) 模別に色分けして作成)を Google Earth で開いて可視化したもので ある。

その KMZ ファイルは、2013 年 5月14日に観測された RapidEye 衛星データと水土里情報利活用促 進事業で整備された区面データ (Shape ファイル)を用いて次のよ うにして作成した。まず衛星画像 の各画素を教師なし分類法によっ て60クラスに分類した後、各クラ スを湛水田と非湛水田のいずれか に対応づけて2クラスに統合した。 次にその2クラスの分類画像に区 画データを重ねて、分類結果を区

画毎に集約し、湛水田の区画を抽 出した(以上は、福本・吉迫(2011) の方法に準拠)。最後にその Shape ファイルを KMZ ファイルに変換 した。なお、航空レーザ測量によ る5mメッシュの標高データ(国 土地理院の基盤地図情報ダウン ロードサービスから入手)を用い て、各区画の平均標高を算定し、

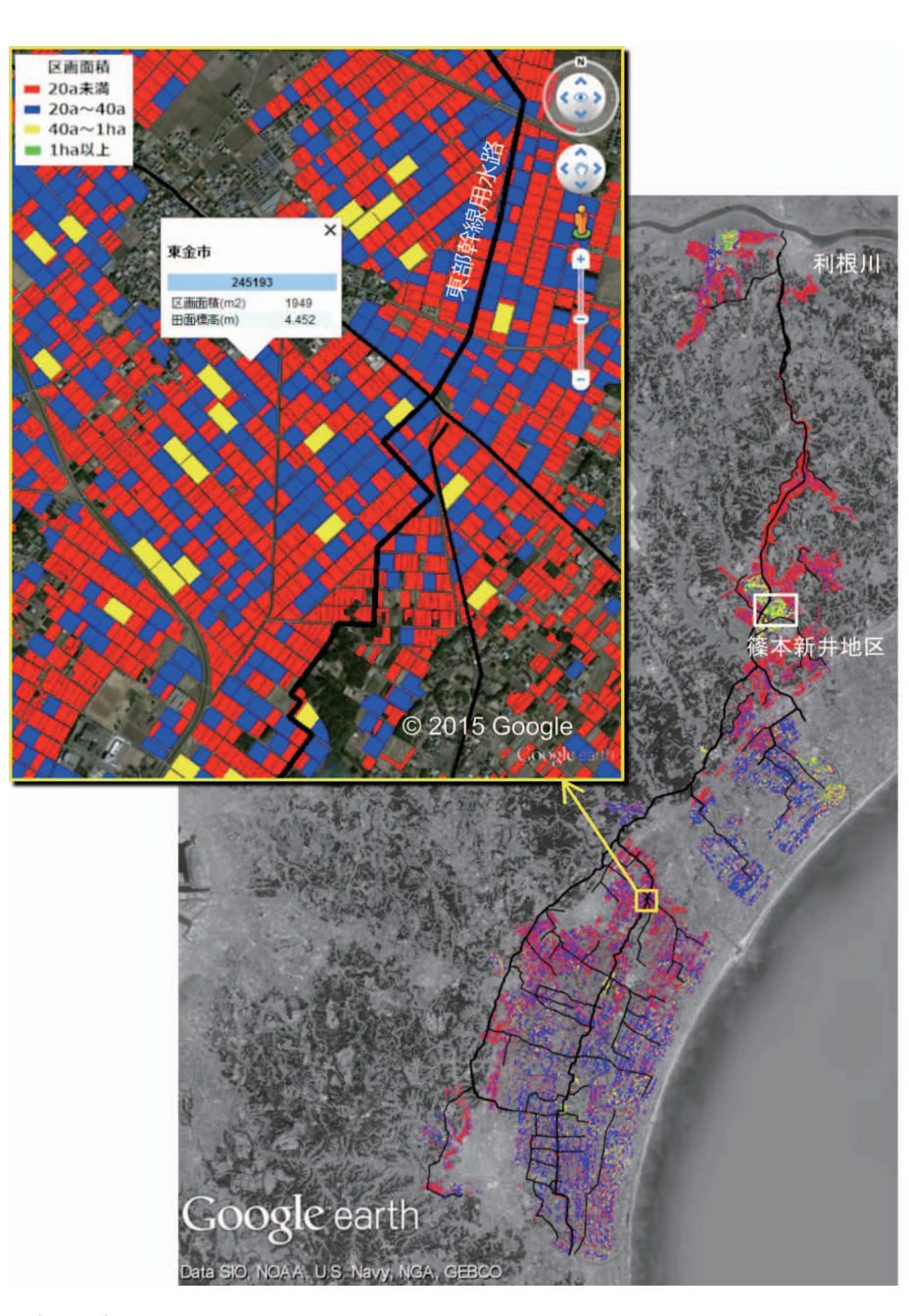

(図-6) 両総地区の受益エリアに位置する水田の区画整備状況の可視化

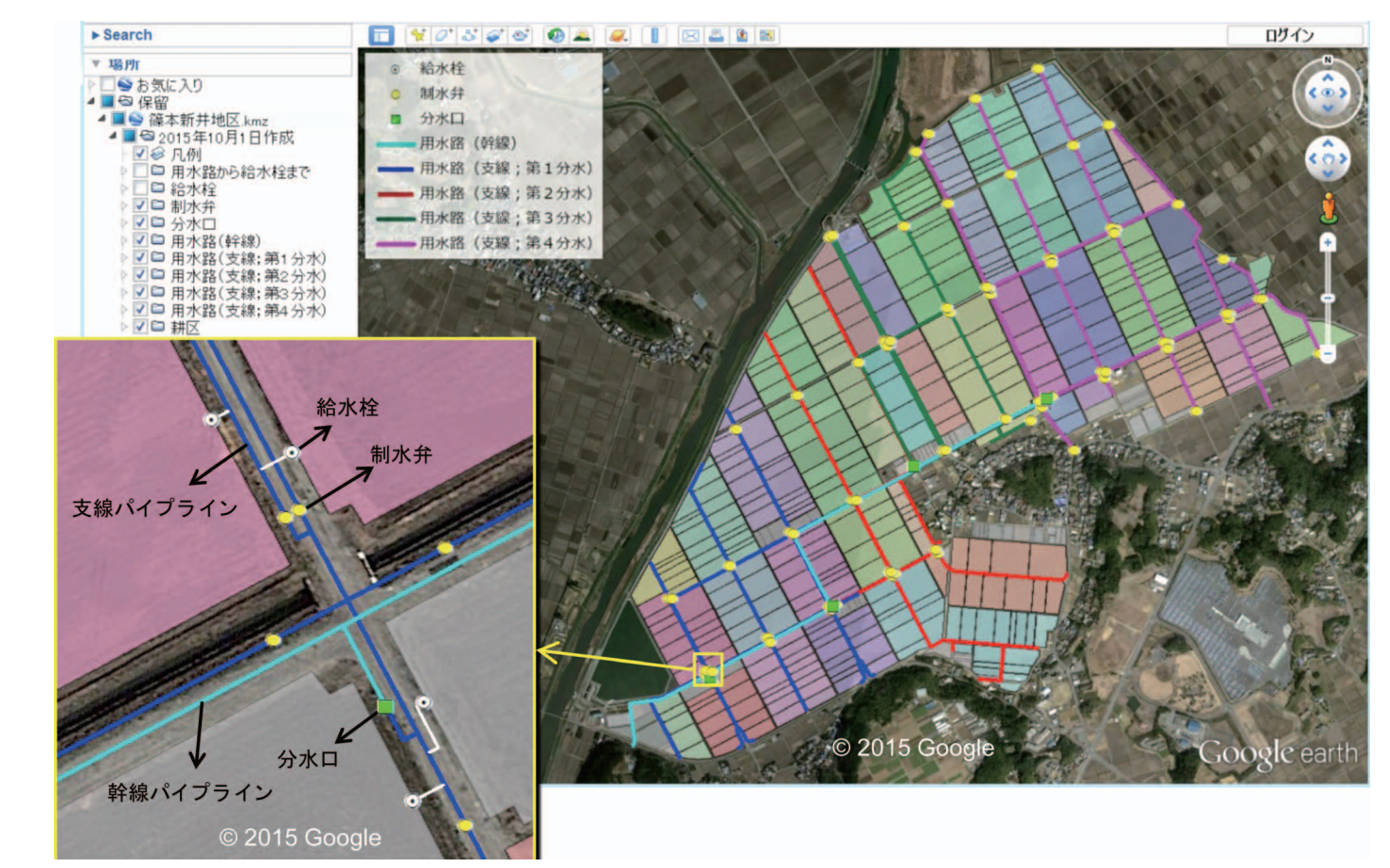

(図-7) 篠本新井地区の水利施設(パイプライン等)の可視化

その情報もKMZファイルに格納 した。区画の図形をクリックする と、区面面積とともに田面標高の 値がポップアップ表示される((図 **-6)**)。

ArcGIS で、面積が 20a 未満で ある湛水田の区画を選択し、それ らの面積を集計したところ、その 集計値が湛水田の区画の総面積に 占める割合は47%であった。すな わち、両総地区では、面積 20a 未 満の小規模な水田が半数近くを占 めていた。その状況が(図-6)か らわかる。1963年にほ場整備事 業が創設されるまでは標準区画が 10a 程度であった。面積 20a 未満 の小規模な水田は、1963年以前に 10a 程度の標準区画で整備された

ものである。担い手への農地集積・ 集約化を促進するためには、畦畔 除去等による区画拡大や経営体育 成基盤整備事業によるほ場整備を 進める必要がある。そのための話 し合いや計画策定等に(図-6)の ような区画単位の情報が役立つで あろう。

### 6. パイプライン化された用 水路の可視化と情報共有

両総地区にある篠本新井地区 (位置は(図-6)を参照)では、 経営体育成基盤整備事業により 10a 区画だった水田が約 50a に大 区画化されるとともに、3つの集 落営農組織のそれぞれに農地が集 積された。また、用水路のパイプ

ライン化も行われた。この地区を 対象とし、事業の施設計画図をも とに用水路 (パイプライン)、給 水弁、給水栓等の水利施設の GIS データ(Shape ファイル)を作成し、 それを KMZ ファイルに変換した。 (図-7) は、その水利施設の KMZ ファイルを Google Earth で開いて 可視化したものである。画面を拡 大すると、パイプラインの配管状 態やパイプラインとほ場の給水栓 の接続状態がわかるので、どの制 水弁を閉じるとどのほ場に給水で きなくなるのかが把握できる(制 水弁の開閉の影響範囲にしたがっ て区画を色分けしている)。

06--■ 研究レポート

開水路の場合、水路の位置は、 現場を歩けば確認でき、また、あ る程度幅の広い水路ならば、航空 写真画像を目視判読して把握する ことできる。しかし、パイプライ ンの場合には、地中に埋設されて いるので、工事図面を見なければ、 水路の位置を確認することは難し い。事業の中でこのような水利施 設のKMZファイルを作成して、 土地改良区の職員や担い手農家が それを利用できるようにすれば、 水管理や施設管理において役立つ であろう。

(図-8) は、2015年9月10日 に鬼怒川の堤防決壊により冠水 被害が生じた茨城県常総市の水 利施設(水土里情報利活用促進 事業で整備されたパイプライン と機場の Shape ファイルを KMZ ファイルに変換)を可視化したも のである。下の画面の背景図は、 WorldView-3 衛星が翌日の9月 11日に撮影した画像(地上解像度 は 30cm 程度; 9月 12日に Google Earth に掲載)である。水利施設 のKMZファイルを作成しておく と、迅速な災害状況把握にも役立 つであろう。

### 7. 飼料用稲の作付け状況 の可視化

茨城県稲敷市の2009年の生産 調整確認データを入手し、所在地 情報に基づいて地番図の筆データ (水十里情報利活用促進事業で整 備; Shape ファイル)の属性テー ブルにそれを結合させ、同年に飼 料用の稲(WCS 用稲、飼料用米) が作付けられた水田の筆を抽出す るとともに、その Shape ファイル を KMZ ファイルに変換した。(図

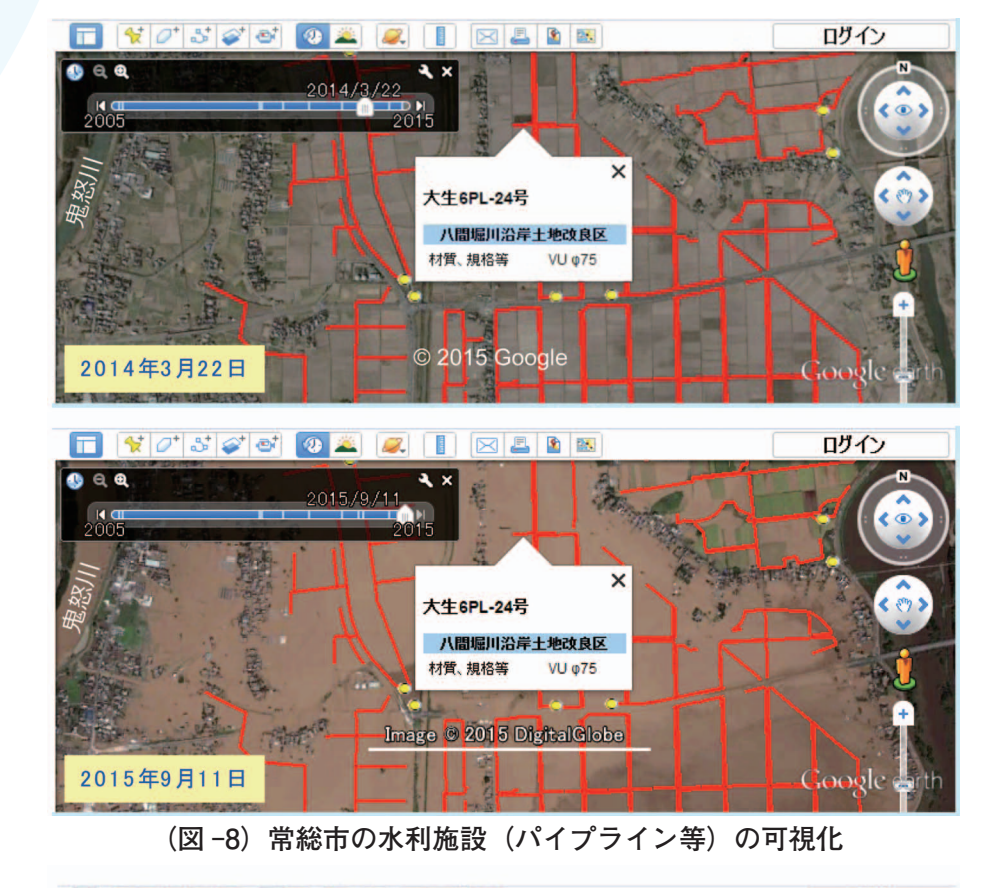

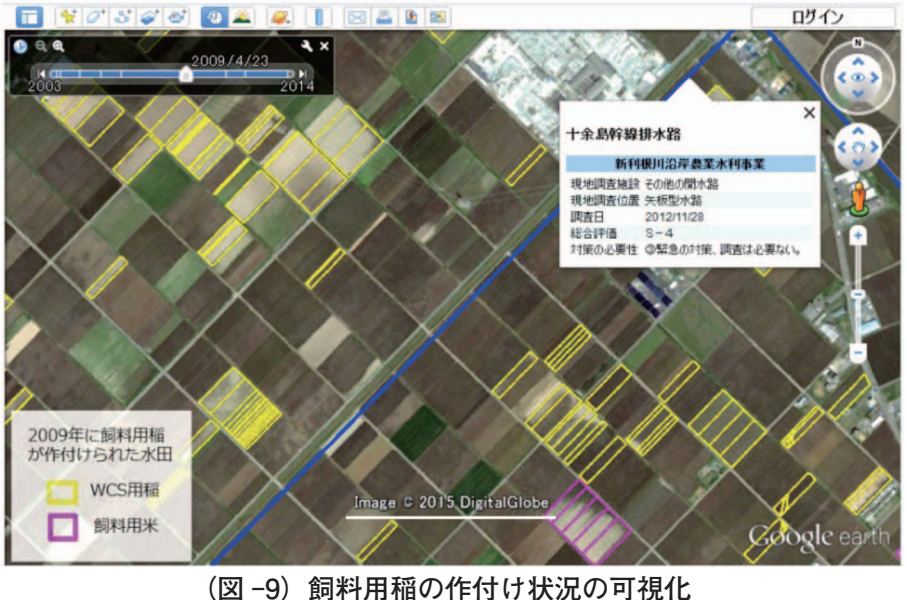

-9) は、その KMZ ファイルを Google Earth で開いて可視化した ものである。背景図は、GeoEve-1 衛星が2009年4月23日に撮影し た画像(地上解像度は 40cm 程度) である。一般に飼料用稲は主食用 の稲より作期が遅いので(飼料用

稲が作付けられた水田では代かき が遅いことが (図-9) の衛星画像 から判読可能)、飼料用稲の作付け が拡大すると用水需要に変化が生 じる。飼料用稲の作付け状況を可 視化すると、用水需要に関する調 査や用水計画の見直しにおいて役

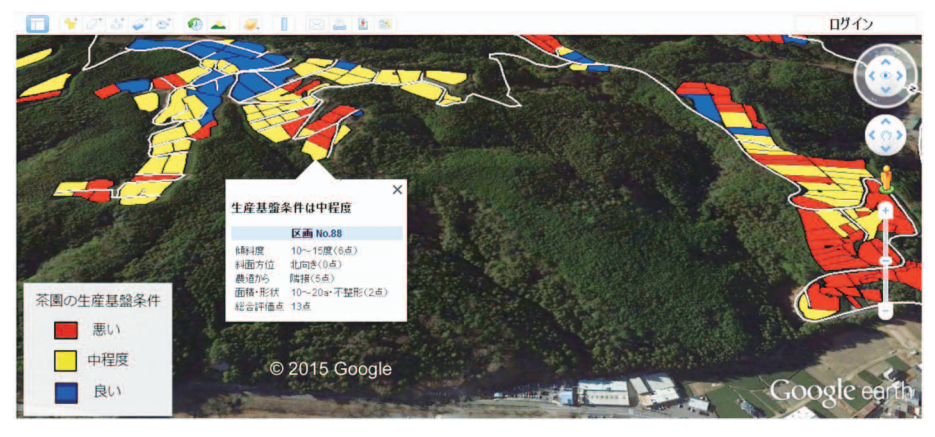

(図-10) 生産基盤条件(傾斜地の茶園)の評価結果の可視化

立つであろう。なお、(図-9)では、 国営造成水利施設等 GIS データ(農 村振興局計画調整室より入手)の Shape ファイルを変換した KMZ ファイルを用いて水路(青いライ ン)の機能診断結果も可視化して いる。

### は、その KMZ ファイルを Google Earthで開いて評価結果を3D表 示で可視化したものである。中山 間地においてワークショップや災 害状況把握等に Google Earth を利 用する際には、このように 3D 表 示で可視化すると効果的である。

### 8. 生産基盤条件の評価結 果の可視化

傾斜地の茶園を対象として、傾 斜度、斜面方位、農道からの距 離、区画の面積・形状を指標にし て GIS で生産基盤条件の良否をほ 場毎に評価(各指標に対する評価 点の合計値で評価)した。その評 価結果の Shape ファイルを KMZ ファイルに変換した。(図-10)

9. 広域排水解析結果の可 視化 国営尾張西部地区における東海

豪雨(2000年9月11日~12日に 計293mmの降雨)時の広域排水 解析の結果をGIS データ化し、3D の Shape ファイルを KMZ ファイ ルに変換した。(図-11)は、その KMZ ファイルを Google Earth で 開いて各排水ブロックの降雨開始

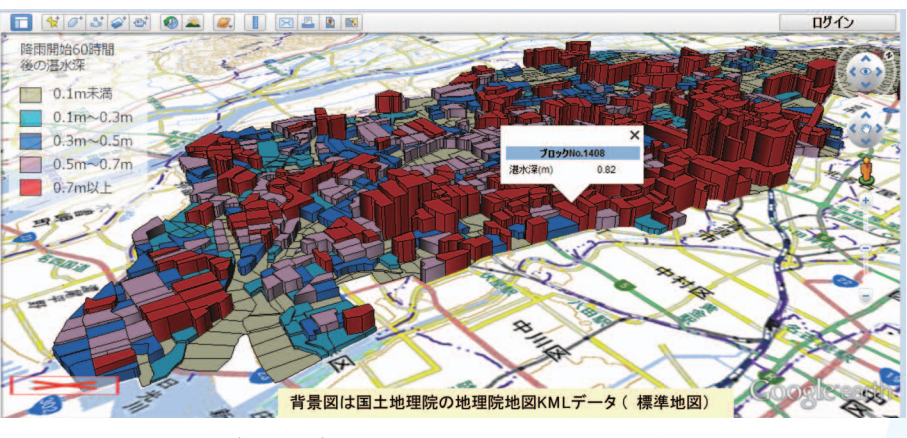

(図-11) 広域排水解析結果の可視化

06--- 研究レポート

60時間後の湛水深を可視化した ものである。Google Earth は解析 結果の可視化にも利用できる。な お、(図-11)では、国土地理院の WEBサイトからダウンロードし た地理院地図 KML データの標準 地図を背景図としている。同デー タを Google Earth で開くと、1974 ~ 78年に撮影された航空写真画 像や色別標高図等を背景図とする ことができる。

### 10. おわりに

Google Earth は、無料かつ誰で も容易に操作できるので、可視化・ 共有化ツールとして非常に有用で ある。ぜひ活用されたい。なお、 利用の際には、Web サイトに掲載 されている「Google 使用許諾」を 一読されたい。

### 引用文献

- 1) 福本昌人, 吉迫宏 (2011) ALOS 衛星 AVNIR-2 データ と水田区画データを用いた水 稲作付け判別,農業農村工学 会論文集. 272. 91-98
- 2) 福本昌人, 進藤惣治 (2015) Google Earth を用いた荒廃農 地の可視化.農村振興.788 32-33
- 3) 福本昌人. 進藤惣治 (2016) Google Earth を活用した荒廃 農地調査による荒廃農地の所 在把握結果の検査手法、農村 工学研究所技報。218. 印刷 予定